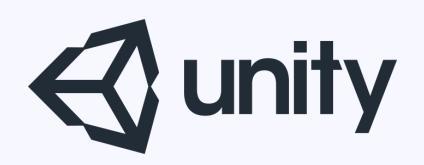

# Unityはじめるよ

# ~シェーダーをいじってみる~

統合開発環境を内蔵したゲームエンジン http://japan.unity3d.com/

※いろんな職業の方が見る資料なので説明を簡単にしてある部分があります。正確には本来の意味と違いますが上記理由のためです。ご了承ください。 この資料内の一部の画像、一部の文章はUnity公式サイトから引用しています。

本日のプレゼン内容

・まとめ

シェーダーとは?

3Dオブジェクトを画面に描画するための 小さなプログラムのこと。

プログラマブルシェーダーが生まれてから、 劇的に表現の幅が広がった。

特徴 GPUで実行される。 実行時にコンパイルする

シェーダーでできること

# モデルの色や質感をいじったり、画面に特殊効果をつけたり、モデルの頂点を動かしたり。

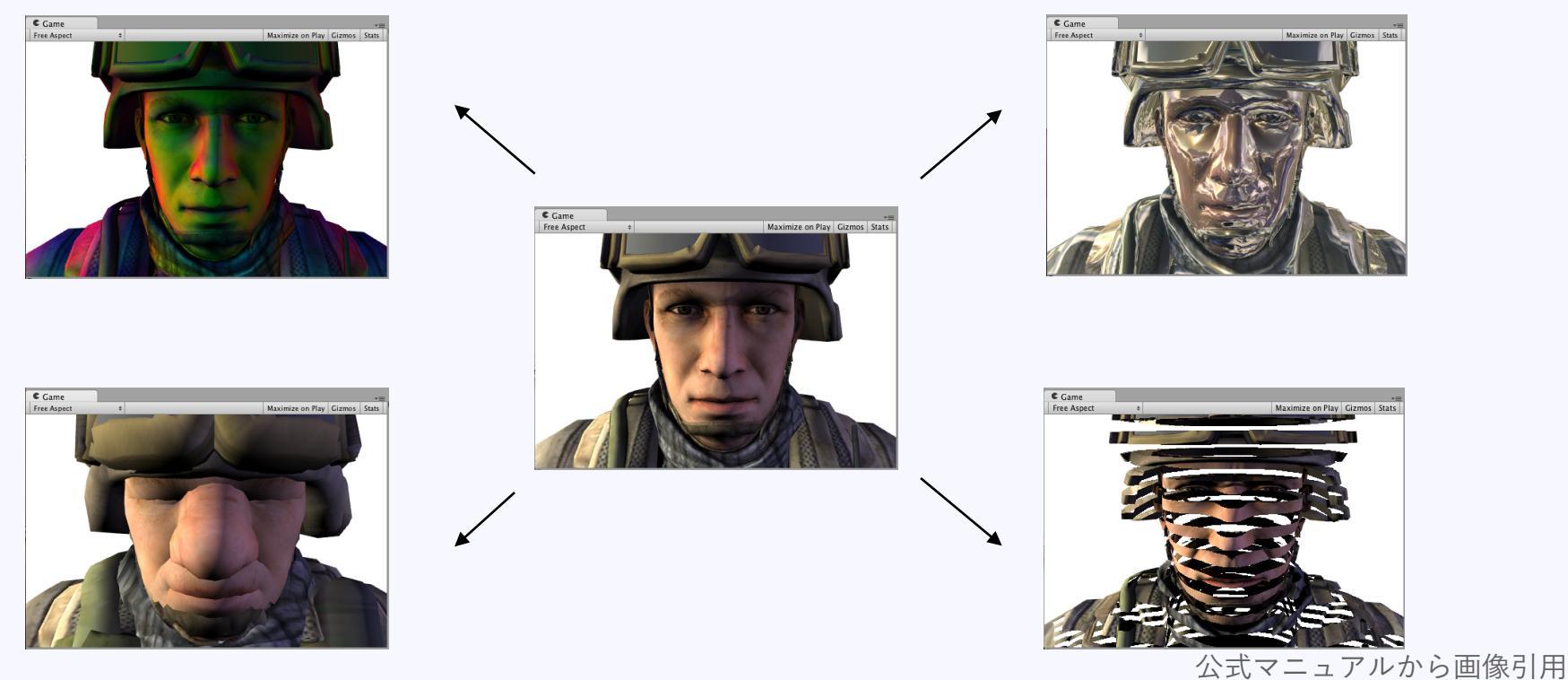

https://docs.unity3d.com/ja/540/Manual/SL-SurfaceShaderExamples.html

シェーダーの種類

- ・頂点シェーダー(バーテックスシェーダー)
   モデルの頂点やテクスチャ座標などの頂点情報をいじる。軽い。
- ・ジオメトリシェーダー(プリミティブシェーダー)
   頂点を増やしたり減らしたりする。
- ・フラグメントシェーダー(ピクセルシェーダー)
   画素の色を作る(最終的なレンダリングを行う)。重い。
- ・**テッセレーションシェーダー** 頂点を分割して構成しモデルを作成。
- ・コンピュートシェーダー GPGPUに使う(GPUを汎用計算に使う)。

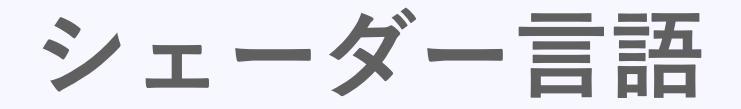

- GLSL OpenGL用
- HLSL DirectX用
- ・**MSL** iOSのMetal用
- PSSL PS4用
- ・**Cg** OpenGLでもDirectXでも使える

Unityでのシェーダーの種類

Unityには**ShaderLab**というシェーダープログラムを簡単に書く仕組みが備わっている。 最終的にはプラットフォームに合わせたシェーダー言語に変換される。

Standard Surface Shader

光と影の処理をUnityが自動で生成する。なのでシェーダーを簡単に記述できる。 その代わり複雑な処理(トリッキーな方法など)には向いていない。

· Unlit Shader

頂点シェーダーとフラグメントシェーダー。高度な知識が必要だが自由度が高い。

- Image Effect Shader
   ポストエフェクト向け。画面全体の色を変えたりボカしたりなど。
- Compute Shader GPGPU向け。

公式マニュアル シェーダーを書く https://docs.unity3d.com/ja/540/Manual/ShadersOverview.html

# シェーダーを作ってみよう

公式マニュアル シェーダーアセット https://docs.unity3d.com/ja/540/Manual/class-Shader.html

# Surface Shader を作ってみる

プロジェクトビューで右クリック **Create > Shader > Standard Surface Shader** でシェーダーファイルが作られます。名前は「**SimpleShader**」としました。

|                                                                                     | Folder                                                                          |                                       |
|-------------------------------------------------------------------------------------|---------------------------------------------------------------------------------|---------------------------------------|
|                                                                                     | C# Script<br>Javascript                                                         |                                       |
|                                                                                     | Shader >                                                                        | Standard Surface Shader               |
|                                                                                     | Testing 🕨                                                                       | Unlit Shader                          |
|                                                                                     | Scene<br>Prefab                                                                 | Image Effect Shader<br>Compute Shader |
| Create                                                                              | Audio Mixer                                                                     | Shader Variant Collection             |
| Reveal in Finder<br>Open<br>Delete<br>Open Scene Additive                           | Material<br>Lens Flare<br>Render Texture<br>Lightmap Parameters                 | lder is empty                         |
| Import New Asset                                                                    | Sprites ►                                                                       |                                       |
| Import Package<br>Export Package<br>Find References In Scene<br>Select Dependencies | Animator Controller<br>Animation<br>Animator Override Controller<br>Avatar Mask |                                       |
| Refresh #R<br>Reimport                                                              | Physic Material<br>Physics Material 2D                                          |                                       |
| Reimport All                                                                        | GLILSkin                                                                        |                                       |
| Run API Updater                                                                     | Custom Font                                                                     |                                       |
| Open C# Project                                                                     | Legacy <b>&gt;</b>                                                              |                                       |

シェーダファイルが 作られる

| Assets                |  |
|-----------------------|--|
| s SimpleShader.shader |  |

### 作ったシェーダーをマテリアルに適用する

プロジェクトビューのMaterialsフォルダで右クリック **Create** > **Material** 

でマテリアルを作る。 名前は「**Custom**」とでもしておきましょう。

| 🔻 🚖 Favorites   | Assets 🕨 Materials |
|-----------------|--------------------|
| Q All Materials |                    |
| Q All Prefabs   |                    |
| 🔍 All Scripts   |                    |
| 🖲 Assets        | Custom             |
| 🚝 Materials     |                    |
| 🔻 🚞 Models      |                    |
| 🔻 🚞 Grass       |                    |
| 🚞 Materials     |                    |

| Inspector                                  | 器 Lighting 🔤 Occlusion                     | â -                                   |
|--------------------------------------------|--------------------------------------------|---------------------------------------|
| Custom                                     |                                            | i i i i i i i i i i i i i i i i i i i |
| Shader                                     | Custom/SimpleShader                        |                                       |
| Color                                      | Standard<br>Standard (Specular setup)      |                                       |
| SimpleShader                               | Custom                                     | •                                     |
| Tiling<br>Offset<br>Smoothness<br>Metallic | FX<br>GUI<br>Mobile<br>Nature<br>Particles | * * * * *                             |
| Render Queue<br>Enable Instanc             | Skybox<br>Sprites<br>UI<br>Unlit<br>VR     | * * * * *                             |
|                                            | Legacy Shaders                             | ►                                     |

マテリアルを選択した状態でインスペクタを見る。 その中の、Shaderドロップダウンをクリックし、

### **Custom** > **SimpleShader** でシェーダーを選択する。

## 作ったシェーダーのプロパティ

デフォルトの状態で 右の図のようなプロパティがあります。

なにやら、いろいろな項目がありますね。

シェーダーソースを見てみましょう。

| O Ins        | pector                 | - 표는 Ligh  | nting       | e.     | Occlusion   |   | <u> </u>            |
|--------------|------------------------|------------|-------------|--------|-------------|---|---------------------|
|              | Custom                 |            |             |        |             |   | 🔯 🌣,                |
|              | Shader                 | Custom/S   | impleShader |        |             |   | •                   |
| Colo<br>Albe | r<br>do (RGB)          |            |             |        |             |   | None                |
| Ti<br>Of     | ling<br>ffset          | X 1<br>X 0 |             | Y<br>Y | 1 0         |   | (Texture)<br>Select |
| Smoo<br>Meta | othness<br>Ilic        |            |             | _      | 0           | _ | 0.5                 |
| Rend<br>Enab | er Queue<br>le Instanc | e<br>cing  |             |        | From Shader | ¢ | 2000                |
|              |                        |            |             |        |             |   |                     |
|              |                        |            |             |        |             |   |                     |

```
しずおかアプリ部
```

```
Shader "Custom/SimpleShader" {
    Properties {
        _Color ("Color", Color) = (1,1,1,1)
        _MainTex ("Albedo (RGB)", 2D) = "white" {}
        _Glossiness ("Smoothness", Range(0,1)) = 0.5
        _Metallic ("Metallic", Range(0,1)) = 0.0
    }
    SubShader {
        Tags { "RenderType"="Opaque" }
        LOD 200
        CGPROGRAM
    // Physically based Standard lighting model, and enable shadows on all light types
        #pragma surface surf Standard fullforwardshadows
```

// Use shader model 3.0 target, to get nicer looking lighting #pragma target 3.0

sampler2D \_MainTex;

```
struct Input {
   float2 uv_MainTex;
};
```

```
half _Glossiness;
half _Metallic;
fixed4 _Color;
```

}

```
void surf (Input IN, inout SurfaceOutputStandard o) {
    // Albedo comes from a texture tinted by color
    fixed4 c = tex2D (_MainTex, IN.uv_MainTex) * _Color;
    o.Albedo = c.rgb;
    // Metallic and smoothness come from slider variables
    o.Metallic = _Metallic;
    o.Smoothness = _Glossiness;
    o.Alpha = c.a;
  }
  ENDCG
}
```

### シェーダーをつくってみよう

シェーダーファイルの中身

### シンプルなシェーダーに書き直そう

シェーダーファイルを作っただけで、あれだけのソースを自動で生成してくれます。 ただ、シェーダーの勉強をするには、ちと難しい。 なので、わかりやすくなるように、シンプルな色だけを設定できるシェーダーに

書き直してしまいましょう。

公式マニュアル サーフェイスシェーダーの例 https://docs.unity3d.com/ja/540/Manual/SL-SurfaceShaderExamples.html

}

```
シェーダーをつくってみよう
```

```
Shader "Custom/SimpleShader" {
    Properties {
        _Color ("Color", Color) = (1,1,1,1)
    }
    SubShader {
        Tags { "RenderType"="Opaque" }
```

```
CGPROGRAM
#pragma surface surf Lambert
```

```
struct Input {
   float4 color : COLOR;
};
```

```
fixed4 _Color;
```

| Inspector       | 표는 Lighting         | Occlusion   | <u></u> |
|-----------------|---------------------|-------------|---------|
| Custom          |                     |             | 🔯 🌣,    |
| Shader 🛛        | Custom/SimpleShader |             | •       |
| Color           |                     |             | ß       |
| Render Queue    |                     | From Shader | \$ 2000 |
| Enable Instanci | ng                  |             |         |

# **インスペクタでの表示** カラーピッカーが表示されている

Render Queue は描画の順番

Enable Instancing はGPUでの描画バッチ処理

詳細は以下の公式リンクを見てね

```
公式マニュアル レンダリング順
https://docs.unity3d.com/jp/540/Manual/SL-SubShaderTags.html
公式マニュアル GPUインスタンシング
https://docs.unity3d.com/ja/540/Manual/GPUInstancing.html
```

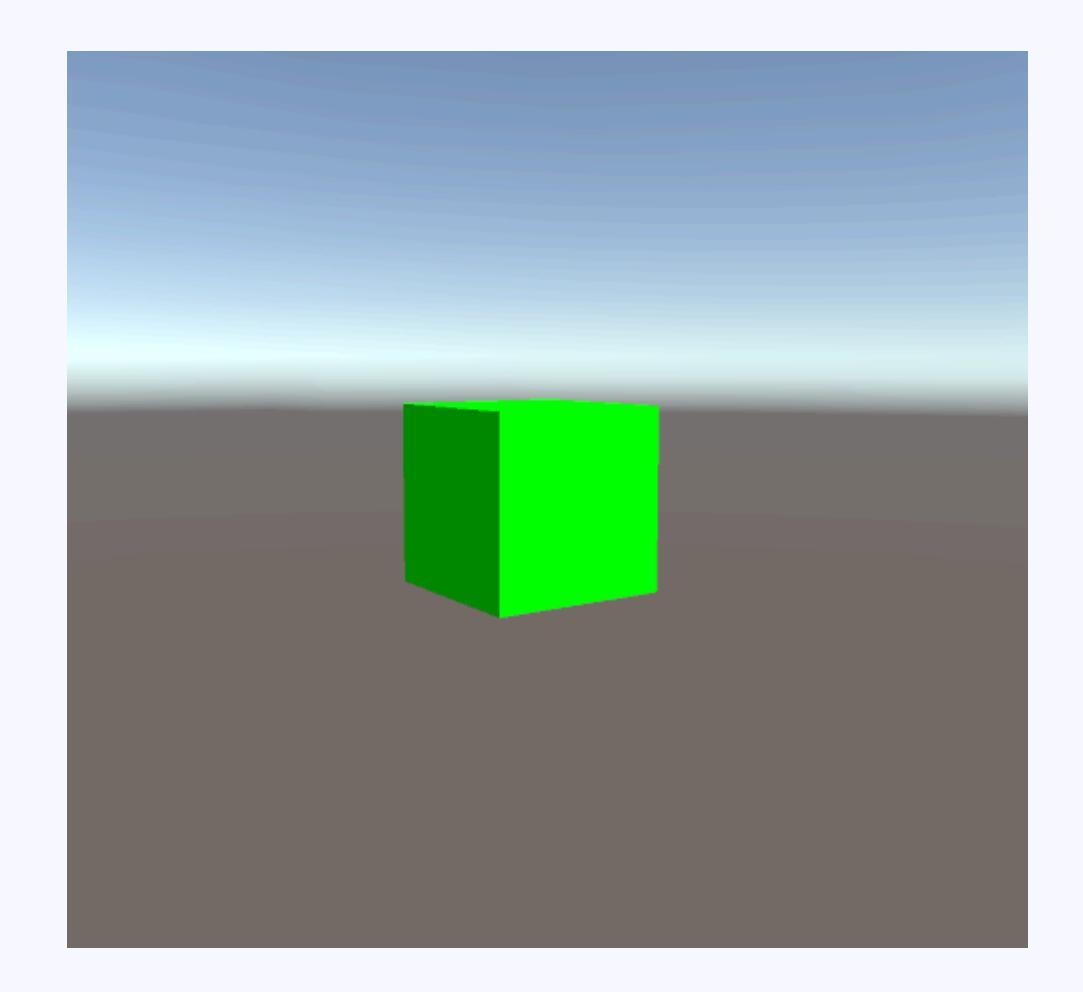

```
Shader "Custom/SimpleShader" {
  Properties {
                                                              Properties:
    Color ("Color", Color) = (1,1,1,1)
                                                              Unityエディタから
                                                              シェーダーに渡したい値
  SubShader {
    Tags { "RenderType"="Opaque" }
    CGPROGRAM
    #pragma surface surf Lambert
                                                               SubShader:
    struct Input {
                                                               シェーダー本体。
      float4 color : COLOR;
                                                               ゲームを対応させたい
                                                               プラットフォーム分、
    };
                                                               SubaShaderを作る。
                                                               その中の動くシェーダー
    fixed4 Color;
                                                               が利用される。
    void surf (Input IN, inout SurfaceOutput o) {
      o.Albedo = Color;
    }
    ENDCG
  FallBack "Diffuse"
                                         どのSubShaderでも動かなかった場合の最終シェーダー
```

### Propertiesに注目してみる

```
Properties {
    _Color ("Color", Color) = (1,1,1,1)
}
```

Unityからシェーダーに渡したい値を記述する。 **変数名(インスペクタ表示名,型)=デフォルト値** となる。型の種類は以下の通り。

| 型      | 記述方法                                        | 内容                |
|--------|---------------------------------------------|-------------------|
| Float  | 変数名(インスペクタ表示名, Float)=実数値                   | 実数値               |
| Vector | 変数名(インスペクタ表示名, Vector)=(実数値,実数値,実数値)        | x,y,z,wの4つのFloat値 |
| Color  | 変数名(インスペクタ表示名, Color)=(正規化値,正規化値,正規化値,正規化値) | カラーピッカー表示される      |
| Range  | 変数名(インスペクタ表示名, Range(最小値,最大値))=実数値          | スライダー表示           |
| 2D     | 変数名(インスペクタ表示名, 2D)="white"{}                | 2のベキ乗テクスチャ指定      |
| Rect   | 変数名(インスペクタ表示名, Rect)="white"{}              | 自由サイズテクスチャ指定      |
| Cube   | 変数名(インスペクタ表示名, Cube)="white"{}              | Cubeテクスチャ指定       |

#### 記述例、

※テクスチャ系の"white"{}は白を表す

#### Properties {

\_Float ("Float", Float) = 2.0

\_Vector ("Vector", Vector) = (2.0,1.0,1.5,2.2)

\_Color ("Color", Color) = (1,1,1,1)

\_Range ("Range", Range(0,1)) = 0.0

\_2D ("2D", 2D) = "white" {}

\_Rect ("Rect", Rect) = "white" {}

```
_Cube ("Cube", Cube) = "white" {}
```

}

## SubShaderに注目してみる

シェーダーをつくってみよう

```
ここは説明する内容が多すぎるので、詳細は

<u>Unity公式マニュアル</u>

「〇×つくろーどっとコム」さんのサイト

を参考にしてください。ここでは主要な部分のみ紹介します。
```

```
      SubShader {
      描画タイプを指定。Unityのどのパイプラインに適用するかを決めるらしい。

      Tags { "RenderType"="Opaque" }
      描画タイプを指定。Unityのどのパイプラインに適用するかを決めるらしい。

      Opaque=不透明 Transparent=半透明 TransparentCutout=抜き<br/>Transparentを使うときは、下のpragmaに「alpha」をつける必要がある

      CGPROGRAM CGPROGRAM ~ ENDCG この中にシェーダーを書く

      #pragma surface surf Lambert
      Surfaceと書くことででサーフェスシェーダーであることを宣言する<br/>surfの部分は関数名、Lambertの部分はライティングモードを指定<br/>ライトモードは、Lambert=拡散反射光 BlinnPhongは鏡面反射光

      struct Input { Unityからシェーダーに渡される構造体<br/>float4 color : COLOR; : 以降の部分(この例ではCOLOR)をセマンティクスという(COLORは頂点カラーを意味する)

      };
```

fixed4 Color; Propertiesで宣言した変数を同名で宣言。UnityEditorから渡された値を扱えるようになる

```
void surf (Input IN, inout SurfaceOutput o) { #pragmaで宣言したsurface関数
この関数の中を書き換えて質感を制御する
o.Albedo = _Color; この例ではAlbedo(拡散反射光)にUnityEditorから受け取った色をそのまま設定している
}
ENDCG
```

| RenderType        | 内容                    | 処理負荷        |
|-------------------|-----------------------|-------------|
| Opaque            | 不透明な描画しか行わない          | 軽い          |
| Transparent       | 半透明の描画を行う             | 重い          |
| TransparentCutout | 網のようなテクスチャの抜きがある描画を行う | GPUによっては重い。 |

| ライティングモード  | 内容    |
|------------|-------|
| Lambert    | 拡散反射光 |
| BlinnPhong | 鏡面反射光 |

| Input構造体のセマンティクス         | 内容                          |
|--------------------------|-----------------------------|
| POSITION                 | 頂点位置                        |
| NORMAL                   | 頂点の法線                       |
| TEXCOORD0, TEXCOORD1,2,3 | テクスチャのUV座標。数字は何番目のテクスチャかを表す |
| TANGENT                  | 接線                          |
| COLOR                    | 頂点カラー                       |

| Output構造体 | 内容           | 型     |
|-----------|--------------|-------|
| Albedo    | <b>拡散反射光</b> | half3 |
| Normal    | 頂点の法線        | half3 |
| Emission  | 自発光度合い       | half3 |
| Specular  | 鏡面反射         | half  |
| Gloss     | 輝き           | half  |
| Alpha     | 透明度          | half  |

### シェーダー内で利用する型について

| 型     | 精度 | 内容                                             |
|-------|----|------------------------------------------------|
| float | 高  | ワールド空間での座標や、テクスチャのUV値など、正確な値が必要なときに使う。         |
| half  | 中  | ローカル座標や、向き、HDRカラーなどに利用。                        |
| fixed | 低  | 1/256精度。-2.0~2.0に収まる値に利用。色に利用される。              |
| int   | 整数 | カウンタなどに利用。サポートしていないGPUがあるので注意。モバイル系は使わないほうが良い。 |

fixed4やhalf3など、後ろに数字がつく場合は、 (fixed, fixed, fixed, fixed)、(half, half, half)ということ。 同じ型の数字を3つや、4つ持っているという意味。 色や座標を表しやすい。 .rgb、.xyz、.rgba、.xyzw、のように複数の値に同時にアクセス可能。

# 半透明描画できるシェーダーを書こう

}

```
Shader "Custom/SimpleShader" {
 Properties {
   Color ("Color", Color) = (1,1,1,1)
                                // Unity側で色をセット
 SubShader {
   // 描画タイプ。Opaque=不透明 Transparent=半透明 TransparentCutout=抜き
   Tags { "RenderType"="Transparent" "Queue" = "Transparent" }
   // CGPROGRAM ~ ENDCG この中にシェーダーを書く
   CGPROGRAM
   // Surfaceと書くことででサーフェスシェーダーであることを宣言する。
   // surfの部分は関数名、Lambertの部分はライティングモードを指定。
   // ライトモードは、Lambert=拡散反射光 BlinnPhongは鏡面反射光
   #pragma surface surf Lambert alpha
   // Unityからシェーダーに渡される構造体
   struct Input {
     float4 color : COLOR; // 色
   };
   // Propertiesで宣言した変数を同名で宣言。UnityEditorから渡された値を扱えるようになる
   fixed4 Color;
```

```
// #pragmaで宣言したsurface関数
// この関数の中を書き換えて質感を制御する
void surf (Input IN, inout SurfaceOutput o) {
o.Albedo = _Color;
o.Alpha = _Color.a;
}
ENDCG
}
FallBack "Diffuse"
```

## 赤文字の部分を追加・変更

```
半透明描画できるシェーダーを書こう
```

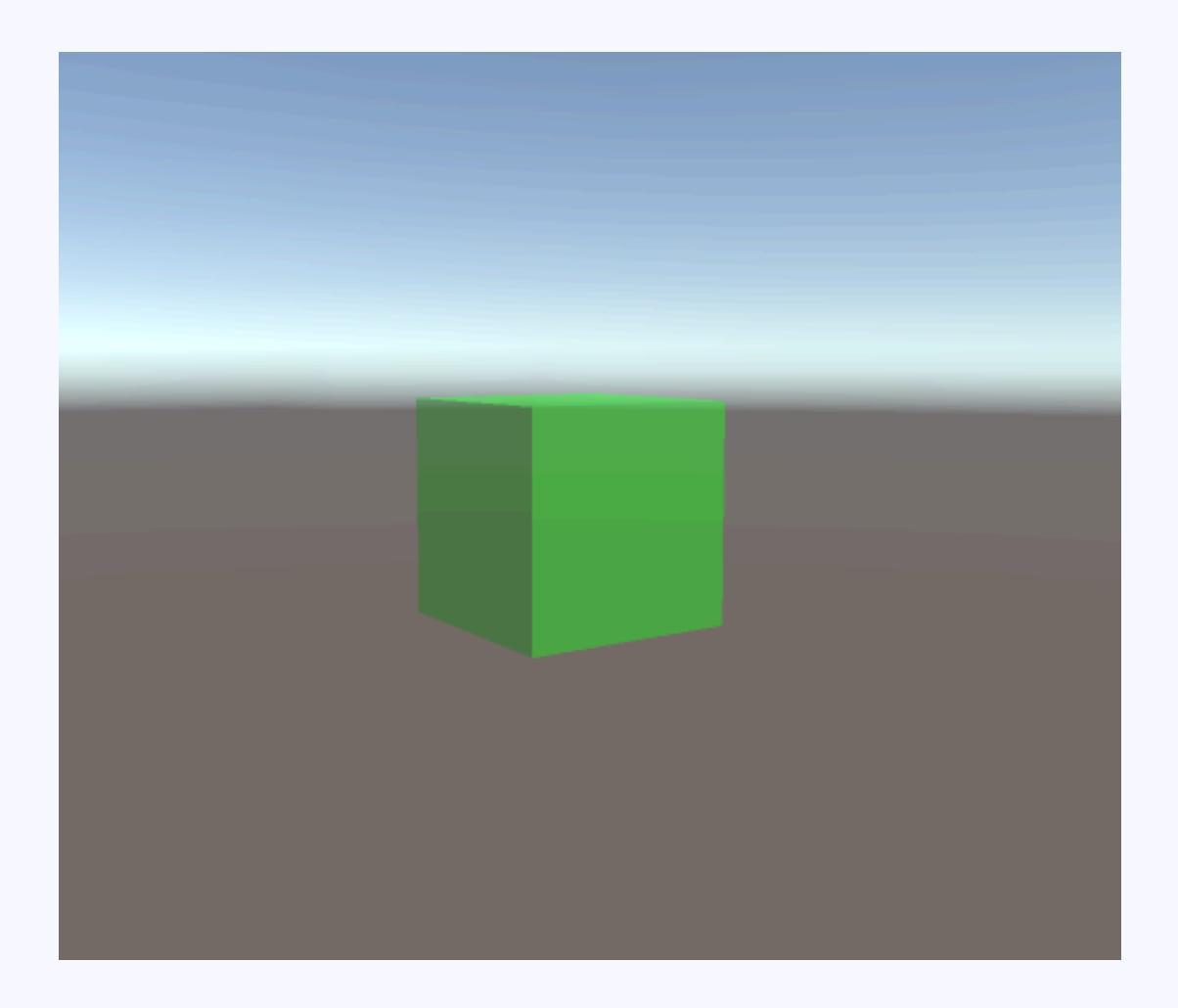

# テクスチャ描画ができる シェーダーを書こう

```
しずおかアプリ部
```

```
Shader "Custom/SimpleShader" {
                                                                 テクスチャ描画ができるシェーダーを書こう
 Properties {
   Color ("Color", Color) = (1,1,1,1) // Unity側で色をセット
   MainTex ("Texture", 2D) = "white" {} // Unity側でテクスチャをセット
 SubShader {
   // 描画タイプ。Opaque=不透明 Transparent=半透明 TransparentCutout=抜き
   Tags { "RenderType"="Transparent" "Queue" = "Transparent" }
   // CGPROGRAM ~ ENDCG この中にシェーダーを書く
   CGPROGRAM
                                                                     赤文字の部分を追加・変更
   // Surfaceと書くことででサーフェスシェーダーであることを宣言する。
   // surfの部分は関数名、Lambertの部分はライティングモードを指定。
   // ライトモードは、Lambert=拡散反射光 BlinnPhongは鏡面反射光
   #pragma surface surf Lambert alpha
   // Unityからシェーダーに渡される構造体
   struct Input {
     float4 color: COLOR; // 色
                     // Propertiesで宣言した変数の前に、uv をつけることで、マテリアル情報が適用された座標を受け取れる
     float2 uv MainTex;
   };
   // Propertiesで宣言した変数を同名で宣言。UnityEditorから渡された値を扱えるようになる
   fixed4 Color;
   sampler2D MainTex;
   // #pragmaで宣言したsurface関数
   //この関数の中を書き換えて質感を制御する
   void surf (Input IN, inout SurfaceOutput o) {
     // tex2D 関数: UV座標(IN.uv MainTex)からテクスチャ( MainTex)上のピクセルの色を計算して返す
     o.Albedo = tex2D ( MainTex, IN.uv MainTex).rgb * Color;
     o.Alpha = Color.a * tex2D ( MainTex, IN.uv MainTex).a;
```

```
ENDCG
```

}

```
FallBack "Diffuse"
```

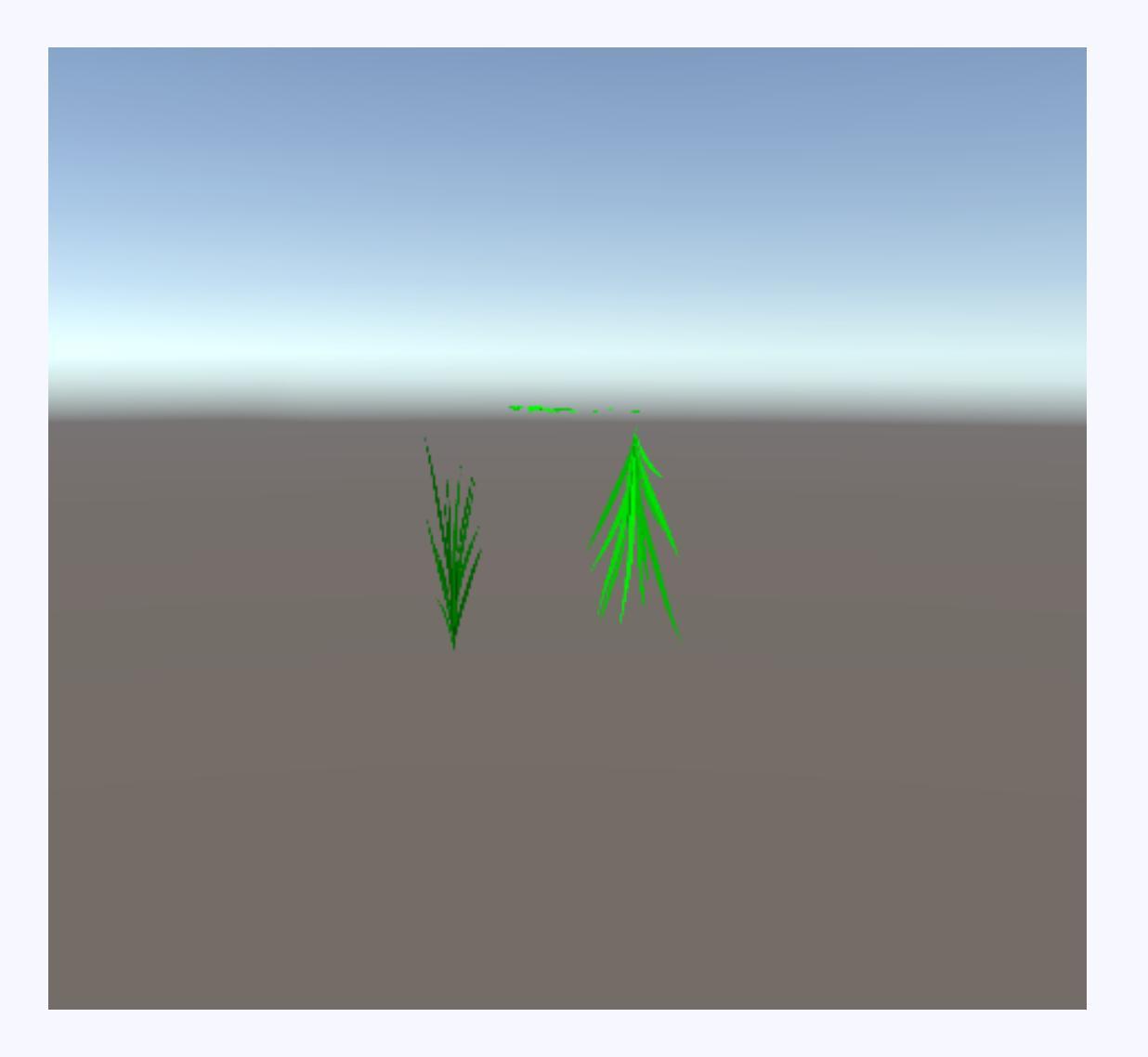

# 頂点シェーダーをいじってみる

# 風に揺れる草を表現する シェーダーを書こう

```
Shader "Simple/SimpleGrassWave" {
  Properties {
    Color ("MainColor", Color) = (1,1,1,1)
                                        // Unity側で色をセット
    MainTex ("MainTexture", 2D) = "white" {}
                                         // Unity側でテクスチャをセット
    _Cutoff ("AlphaCutoff", Range(0,1)) = 0.5
                                        // Unity側でテクスチャの抜きレベルを調整
    _Cycle ("Cycle", Range(0.0,5.0)) = 1.0
                                        // Unity側で揺れのサイクルをセット
    Amplitude ("Amplitude", Range(0,1.0)) = 0.02 // Unity側で揺れの量をセット
  SubShader {
   // Queue 描画順(Background は 1000、Geometry は 2000、AlphaTest は 2450、Transparent は 3000、そして Overlay は 4000。数字が小さいほど先に描画される)
   // 描画タイプ。Opaque=不透明 Transparent=半透明 TransparentCutout=抜き
   Tags { "Queue"="AlphaTest" "RenderType"="TransparentCutout" }
   // CGPROGRAM ~ ENDCG この中にシェーダーを書く
   CGPROGRAM
   // Surfaceと書くことででサーフェスシェーダーであることを宣言する。
   // surfの部分は色をいじる関数名を指定、vertの部分は頂点をいじる関数名を指定、Lambertの部分はライティングモードを指定。
   // alphatest:_Cutoffの部分で指定したアルファ値より大きいピクセルのみ描画するようにしている
   // ライトモードは、Lambert=拡散反射光 BlinnPhongは鏡面反射光
   #pragma surface surf Lambert alphatest: Cutoff vertex:vert
   // Propertiesで宣言した変数を同名で宣言。UnityEditorから渡された値を扱えるようになる
   sampler2D MainTex;
   float4 Color;
   float Cycle;
   float Amplitude;
   // Unityからシェーダーに渡される構造体
   struct Input {
     float2 uv MainTex;
```

```
// #pragmaで宣言したsurface関数 色に関する処理はここに書く
//この関数の中を書き換えて質感を制御する
void surf (Input IN, inout SurfaceOutput o) {
 half4 col = tex2D( MainTex, IN.uv MainTex) * Color;
 o.Albedo = col;
 o.Alpha = col.a;
// #pragmaで宣言したvertex関数 頂点をいじる処理はここに書く
void vert (inout appdata_full v) {
 // TimeはShader内でアニメーションを行いたい時に利用 (x, y, z, w) が (t/20、t、t×2、t×3)となる。 つまりyを使えばtそのままの値となる
 // 最後にv.vertex.yを乗算することで根元は揺らさず上部の揺れ幅を大きくしている
 v.vertex.x += sin((_Time.y * _Cycle)) * _Amplitude * v.vertex.y;
 v.vertex.z += cos((_Time.y * _Cycle)) * _Amplitude * v.vertex.y;
```

ENDCG

} }

fixed4 color : COLOR:

};

}

#### 風に揺れる草を表現するシェーダーを書こう

赤文字の部分を追加・変更

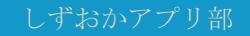

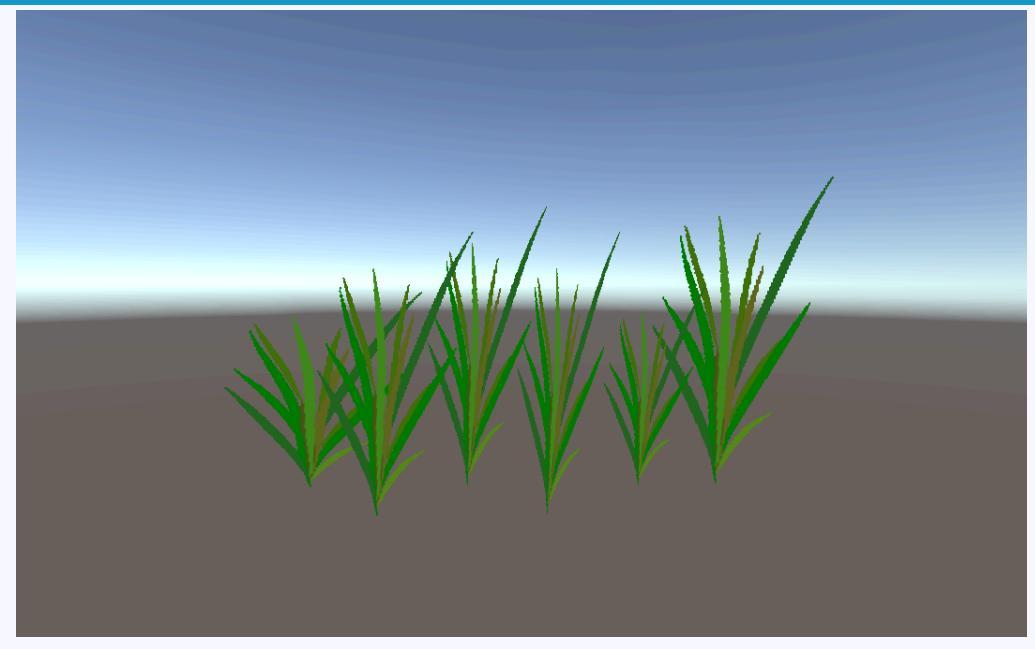

風に揺れる草を表現するシェーダーを書こう

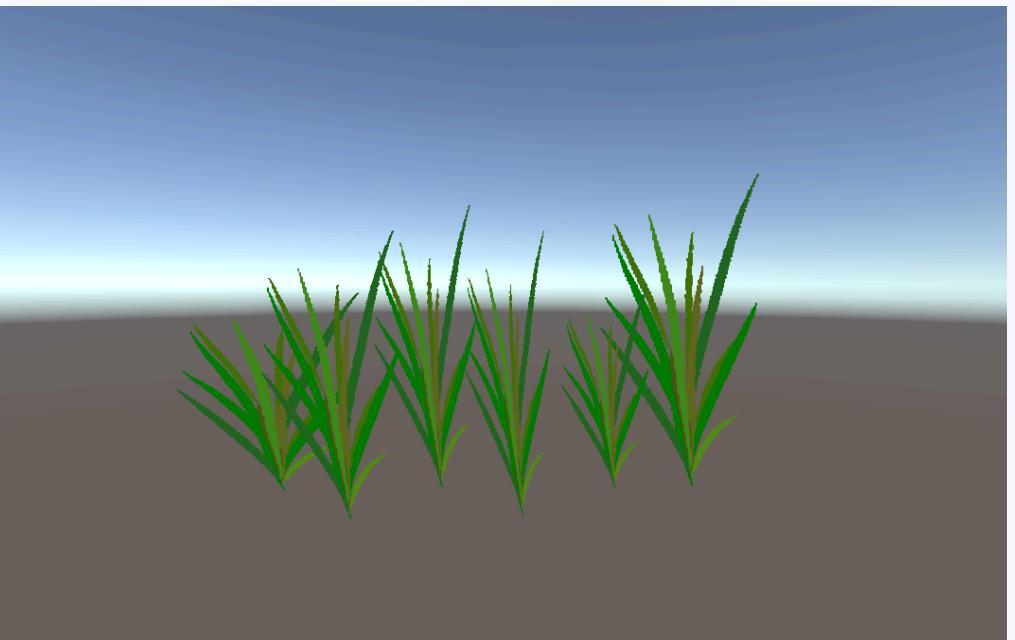

© monolizm LLC

# 波の揺れを表現する シェーダーを書こう

}

Shader "Simple/SimpleWaterWave.shader" {

#### 波の揺れを表現するシェーダーを書こう

```
Properties {
   _Color ("MainColor", Color) = (1,1,1,1)
                                                  // Unity側で色をセット
   Cycle ("Cycle", Range(0.0, 5.0)) = 1.0
                                                   // Unitv側で揺れのサイクルをセット
   Amplitude ("Amplitude", Range(0,1.0) ) = 0.02
                                                  // Unity側で揺れの量をセット
}
SubShader {
   // Queue 描画順(Background は 1000、Geometry は 2000、AlphaTest は 2450、Transparent は 3000、そして Overlay は 4000。数字が小さいほど先に描画される)
   // 描画タイプ。 Opaque=不透明 Transparent=半透明 TransparentCutout=抜き
   Tags { "Oueue"="Transparent" "RenderType"="Transparent" }
   // CGPROGRAM ~ ENDCG この中にシェーダーを書く
   CGPROGRAM
   // Surfaceと書くことででサーフェスシェーダーであることを宣言する。
   // surfの部分は色をいじる関数名を指定、vertの部分は頂点をいじる関数名を指定、Lambertの部分はライティングモードを指定。
   // ライトモードは、Lambert=拡散反射光 BlinnPhongは鏡面反射光
   #pragma surface surf Lambert vertex:vert alpha
   // Propertiesで宣言した変数を同名で宣言。UnityEditorから渡された値を扱えるようになる
   float4 Color;
   float _Cycle;
   float _Amplitude;
   // Unityからシェーダーに渡される構造体
   struct Input {
       fixed4 color : COLOR;
   };
   // #pragmaで宣言したsurface関数 色に関する処理はここに書く
   // この関数の中を書き換えて質感を制御する
   void surf (Input IN, inout SurfaceOutput o) {
       o.Albedo = Color;
       o.Alpha = Color.a;
   }
   // #pragmaで宣言したvertex関数 頂点をいじる処理はここに書く
   void vert (inout appdata_full v) {
       // TimeはShader内でアニメーションを行いたい時に利用 (x, y, z, w) が (t/20,t,t×2,t×3)となる。つまりyを使えばtそのままの値となる
       // sin関数内でv,vertex,xとv,vertex,zを乗算することで頂点の位置によってい揺れるタイミングを変えている
       v.vertex.y += sin(( Time.y * Cycle * v.vertex.x * v.vertex.z)) * Amplitude;
   }
   ENDCG
}
```

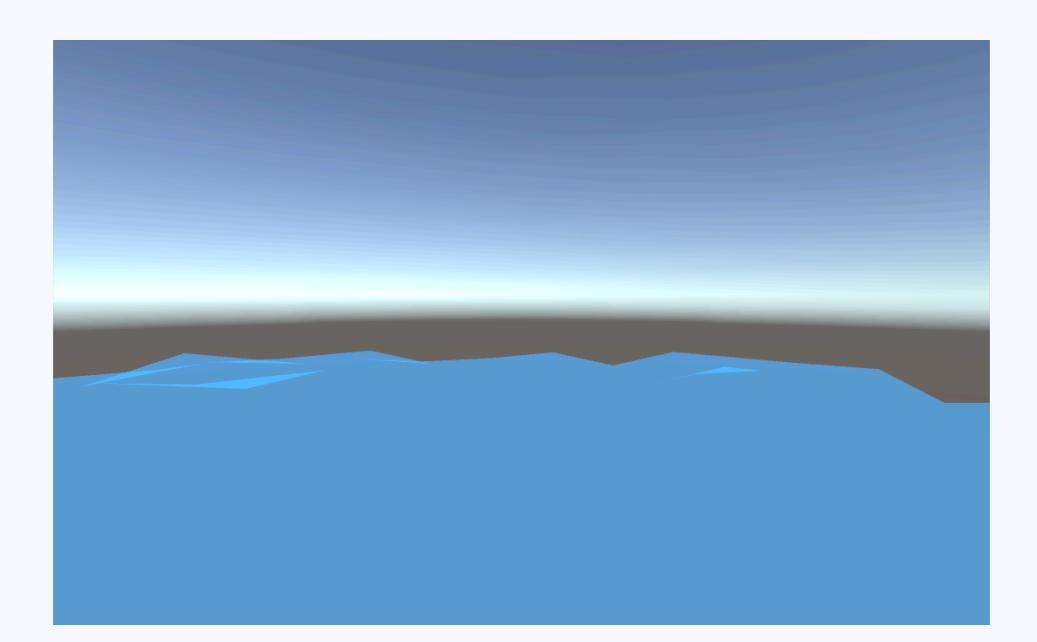

波の揺れを表現するシェーダーを書こう

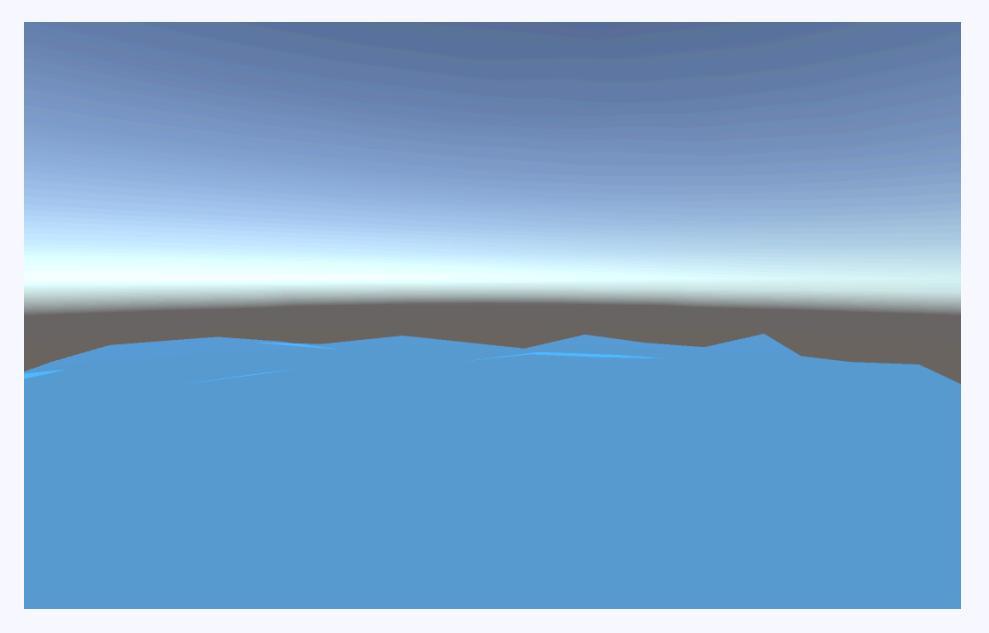

© monolizm LLC

# おすすめシェーダーと参考サイト紹介

MatCap(質感と反射を表現したテクスチャを用意するだけ。処理も軽い) 参考:<u>http://tsubakit1.hateblo.jp/entry/2016/06/30/073000</u>

ToonShader(アニメ調の表現を行う。セルルックともいう)

参考: <u>https://www.slideshare.net/Unite2017Tokyo/unite-2017-tokyounity-75800622</u> 参考: http://unity-chan.com/

Curved World(ロール状の地面を表現する) 参考: <u>http://tsubakit1.hateblo.jp/entry/2017/06/20/234608</u>

まとめ

シェーダーは難しいイメージがあるけど、 Surfaceシェーダーを使えば、敷居がぐっと下がる。 ※光と影の計算をUnityが自動でやってくれるから

とは言えやっぱり難しいです。 そのかわりしっかり覚えれば、 表現の幅がめちゃくちゃ広がること間違いなし!

# ■参考サイト

公式マニュアル シェーダーを書く https://docs.unity3d.com/ja/540/Manual/ShadersOverview.html

公式マニュアル シェーダーアセット https://docs.unity3d.com/ja/540/Manual/class-Shader.html

公式マニュアル サーフェイスシェーダーの例 https://docs.unity3d.com/ja/540/Manual/SL-SurfaceShaderExamples.html

公式マニュアル レンダリング順 https://docs.unity3d.com/jp/540/Manual/SL-SubShaderTags.html

公式マニュアル GPUインスタンシング https://docs.unity3d.com/ja/540/Manual/GPUInstancing.html

○×つくろーどっとコム

http://marupeke296.com/UNI\_main.html

凹みTips

http://tips.hecomi.com/entry/2014/03/16/233943

Unityのシェーダーセマンティクスまとめ

http://qiita.com/sune2/items/fa5d50d9ea9bd48761b2

# ■プロジェクトー式はここ

シェーダーをいじってみる前編 <u>http://monolizm.com/sab/src/shader.zip</u>

# ご清聴ありがとうございました

© monolizm LLC